# **>>Evaluación Docente**

# Concurso de Ascenso **2022** Educación Básica

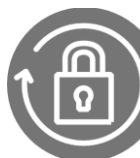

Instructivo del Comité de Evaluación para la emisión de actas.

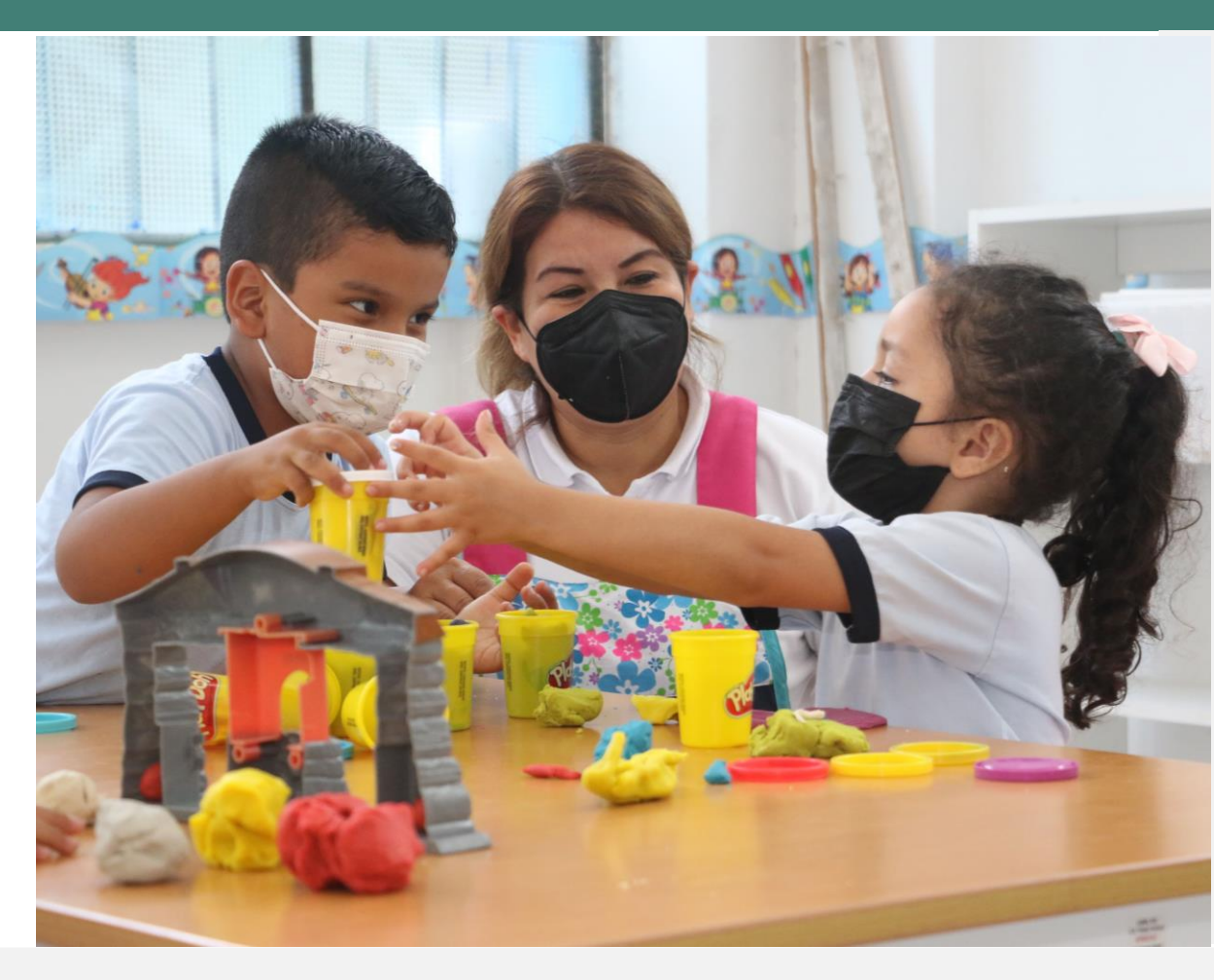

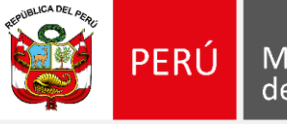

Ministerio de Educación

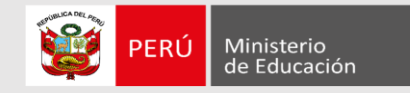

## iBienvenido(a)!

Queremos ayudarlo(a) en la evaluación de los postulantes al Concurso de Ascenso 2022 - Educación Básica, que usted tiene a su cargo. Preste atención a los siguientes pasos.

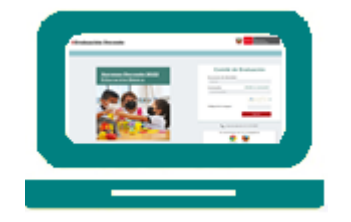

 Ingrese al aplicativo de Comité de Evaluación con su usuario y contraseña.

• Seleccione la lista de evaluados.

| _ |
|---|
| _ |
|   |
|   |

• Emita el acta de resultados de la evaluación a cargo del comité del que usted forma parte.

Si usted no recuerda su contraseña, revise este video instructivo para recuperarla.

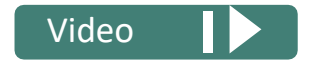

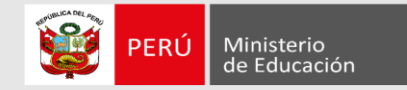

Ingresar al aplicativo de inscripción a través del URL: <u>https://evaluaciondocente.perueduca.pe/asceb2022\_comite/</u>

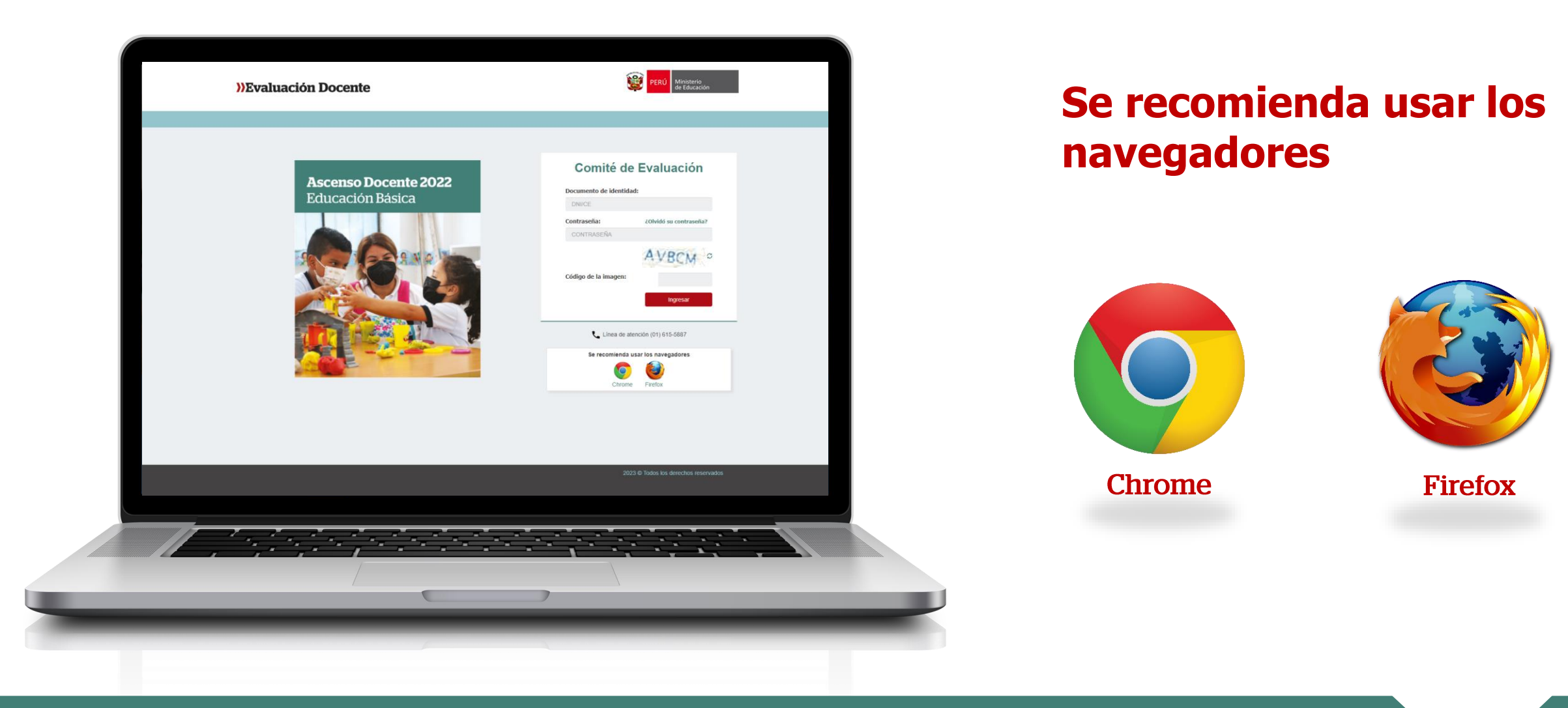

3

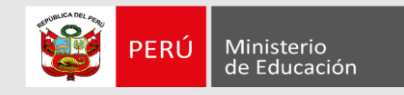

### Comité de Evaluación

| Documento de              | identida                              | d:                                                            |   |
|---------------------------|---------------------------------------|---------------------------------------------------------------|---|
| DNI/CE                    |                                       |                                                               |   |
| Contraseña:               | ¿Olvidó                               | su contraseña?                                                |   |
| CONTRASEÑ                 | A                                     |                                                               |   |
|                           |                                       | AVBCM                                                         | ; |
| Código de la in           | nagen:                                |                                                               |   |
|                           |                                       |                                                               |   |
|                           |                                       | Ingresar                                                      |   |
| 📞 Línea                   | a de atenc                            | <b>Ingresar</b><br>ión (01) 615-5887                          | ] |
| Línea<br>Se recomin       | a de atenci<br>enda usa               | Ingresar<br>ión (01) 615-5887<br>r los navegadores            |   |
| Línea<br>Se recomie       | a de atenci<br>enda usa               | Ingresar<br>ión (01) 615-5887<br>r los navegadores            |   |
| Línea<br>Se recomio<br>Ci | a de atenci<br>enda usar<br>onde usar | Ingresar<br>ión (01) 615-5887<br>r los navegadores<br>Firefox |   |

**Paso1:** Ingrese su número de documento de identidad y contraseña. En caso usted no recuerde sus datos de acceso, haga clic en **¿Olvidó su contraseña?** 

**Paso2:** Ingrese el código de la imagen

**Paso3:** Haga clic en el botón **Ingresar** para acceder.

Instructivo del Comité de Evaluación – Emisión de Actas

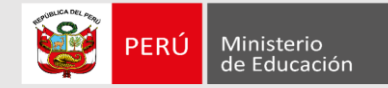

#### ))Evaluación Docente

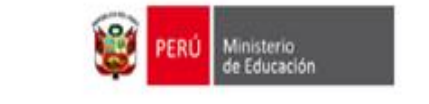

| Bienven                                                         | do(a): ROSARIO ISABEL TEJEDA QUINCHO                                                                                                    | Último acceso: 12-04-2023 23:11:03                                   | Cerrar sesión                |     |
|-----------------------------------------------------------------|----------------------------------------------------------------------------------------------------|----------------------------------------------------------------------|------------------------------|-----|
| Material de ayuda                                               | Material de ayuda                                                                                                    |                                                                      |                              |     |
| Registro de evaluación<br>Emisión de actas<br>Perfil de usuario | Estimado(a) usuario(a) le presentamos el siguiente material de ayuda:<br>- Instructivo para el registro de evaluación del Concurso de Ascenso Educación E                            | Básica 2022                                                          | Paso 4: Hag<br>clic sobre el | ga  |
|                                                                 | <ul> <li>Instructivo para la firma de actas del Concurso de Ascenso Educación Básica 2<br/>De tener alguna consulta, por favor comuníquese a la Línea de atención de cons</li> </ul> | 022<br>ultas (01) 615-5887, de lunes a viernes de 8:30 am a 5:00 pm. | de actas.                    | ion |
|                                                                 | Mas informacion en: http://www.minedu.gob.pe/evaluaciondocente                                                                                                    |                                                                      |                              |     |

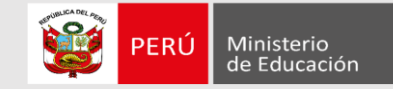

#### ))Eval Listas asignadas al usuario

| Bienvenido(a): ROSA PIEDA                               | D ARANA U( Región  | DRE/GRE o UGEL                 | Modalidad Nivel/Ciclo           | Rol en comité |             |
|---------------------------------------------------------|--------------------|--------------------------------|---------------------------------|---------------|-------------|
| Material de ayuda Emisión de Ac                         | tas ÁNCASH         | UGEL ANTONIO RAYMONDI          | Ed. Básica Regular Secundaria   | PRESIDENTE    | Seleccionar |
| Registro de evaluación Región:                          | ÁNCASH             | UGEL HUARAZ                    | Ed. Básica Regular Secundaria   | PRESIDENTE    | Seleccionar |
| Emisión de actas<br>Perfil de usuario<br>Búsqueda de ev | ÁNCASH             | UGEL HUARMEY                   | Ed. Básica Regular Inicial      | MIEMBRO       | Seleccionar |
| Documento de ide                                        | entidad: ÁNCASH    | UGEL HUARMEY                   | Ed. Básica Regular Primaria     | MIEMBRO       | Seleccionar |
| Estado de evaluad                                       | sión: ÁNCASH       | UGEL HUARMEY                   | Ed. Básica Regular Secundaria   | MIEMBRO       | Seleccionar |
|                                                         | LIMA METROPOLITANA | UGEL 01 SAN JUAN DE MIRAFLORES | Ed. Básica Regular Secundaria   | MIEMBRO       | Seleccionar |
| Listado de eval                                         | LIMA METROPOLITANA | UGEL 01 SAN JUAN DE MIRAFLORES | Ed. Básica Alternativa Avanzado | MIEMBRO       | Seleccionar |
| Haga doble clic                                         | LIMA METROPOLITANA | UGEL 02 RIMAC                  | Ed. Básica Regular Inicial      | MIEMBRO       | Seleccionar |
|                                                         | LIMA METROPOLITANA | UGEL 03 BREÑA                  | Ed. Básica Regular Inicial      | MIEMBRO       | Seleccionar |

**Paso 5:** Seleccione la lista de evaluados de la cual emitirá el acta de resultados de la evaluación

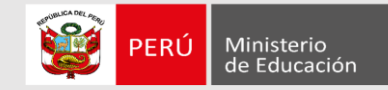

#### El Presidente debe iniciar la firma del acta.

| ial de ayuda      | Emisión de actas                |                           |                                                       |                       |                           |                                         |             |                            |                                   |                  |                              |                  |              |            |             |      |   |
|-------------------|---------------------------------|---------------------------|-------------------------------------------------------|-----------------------|---------------------------|-----------------------------------------|-------------|----------------------------|-----------------------------------|------------------|------------------------------|------------------|--------------|------------|-------------|------|---|
| tro de evaluación | Región: ÁNCASH                  |                           | DRE/GRE o                                             | UGEL: UGEL C          | CARHUÁZ                   |                                         |             | Modalidad                  | Nivel/Ciclo: Ed                   | . Básica Re      | gular Inicial                |                  |              | Cam        | ıbiar Lista |      |   |
| ión de actas      |                                 |                           |                                                       |                       |                           |                                         |             |                            |                                   |                  |                              |                  |              |            |             |      | _ |
| l de usuario      | Recuerde que el Comité de Ev    | aluación es responsa      | able de los eventuales erro                           | res u omisiones e     | en el ingreso d           | le los resultados                       | de la evalu | uación; por tal m          | otivo, antes de e                 | emitir (firmar   | ) el acta, debe ver          | ificar que la ir | nformación e | en la pant | alla de     |      |   |
|                   | previsualización (borrador) est | correcta.                 |                                                       |                       |                           |                                         |             |                            |                                   |                  |                              |                  |              |            |             |      |   |
|                   |                                 |                           |                                                       |                       |                           |                                         |             |                            |                                   |                  |                              |                  |              |            | Firmar      | Acta |   |
|                   |                                 |                           |                                                       |                       |                           |                                         |             |                            |                                   |                  |                              |                  |              |            |             |      |   |
|                   | 🗮 Acta                          |                           |                                                       | 1                     | /1                        | - 67%                                   | +           |                            | <b>I</b>                          |                  |                              |                  |              | Ŧ          | Ð           | :    |   |
|                   |                                 | CONCURSO                  |                                                       |                       |                           |                                         |             | ÁSICA EN EL M              |                                   | $\sim$           |                              | -                |              |            |             |      |   |
|                   |                                 | CARRE                     | RA PÚBLICA MAGISTERIA                                 | L DE LA LEY DE        | REFORMA M                 | AGISTERIAL 202<br>AS                    | 2 - RVM N   | 9 057-2021-MIN             | IEDU Y                            | E RE             | RÚ Ministerio<br>de Educació | n                |              |            |             |      |   |
|                   |                                 |                           |                                                       |                       |                           |                                         |             |                            |                                   |                  |                              |                  |              |            |             |      |   |
|                   |                                 | Región: ÁNC               | CASH                                                  |                       | DRE/GRE o                 | UGEL: UGEL CA                           | Rhuáz       |                            | Modalidad Ni                      | vel/Ciclo: E     | I. Básica Regular            | Inicial          |              |            |             |      |   |
|                   |                                 |                           |                                                       |                       |                           | ACTA DE RES                             | ULTADOS     |                            |                                   |                  |                              |                  |              |            |             |      |   |
|                   |                                 |                           |                                                       | Escala                | Puntaje                   | Traye                                   | ctoria Prof | esional                    | Puntaje de                        | Puntaie          | Bonificación                 |                  |              |            |             |      |   |
|                   |                                 | Documento<br>de identidad | Apellidos y Nombres                                   | Magisterial<br>Actual | Prueba<br>Nacional<br>(a) | Formación<br>Académica y<br>Profesional | Méritos     | Experiencia<br>Profesional | Trayectoria<br>Profesional<br>(b) | Total<br>(a + b) | por<br>discapacidad<br>(15%) | Puntaje<br>Final |              |            |             |      |   |
|                   |                                 | 31658375                  | APEPAT-ÉÑÜ@31658<br>APEMAT-ÉÑÜ@31658<br>NOM-ÁÑÜ@31658 | Quinta Escala         | 61.5                      | 8                                       | 6           | 6                          | 20                                | 81.50            | 12.22                        | 93.72            |              |            |             |      |   |
|                   |                                 | 31670394                  | APEPAT-ÉÑÜ@31670<br>APEMAT-ÉÑÜ@31670                  | Segunda               | 60                        | 19                                      | 7           | 12                         | 38                                | 98.00            | 14.70                        | 112.70           |              |            |             |      |   |

**Paso 6:** El botón **Firmar Acta** será visible cuando, en la lista seleccionada, se haya registrado la evaluación de todos los postulantes.

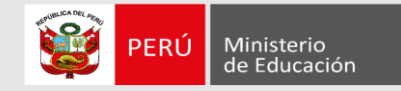

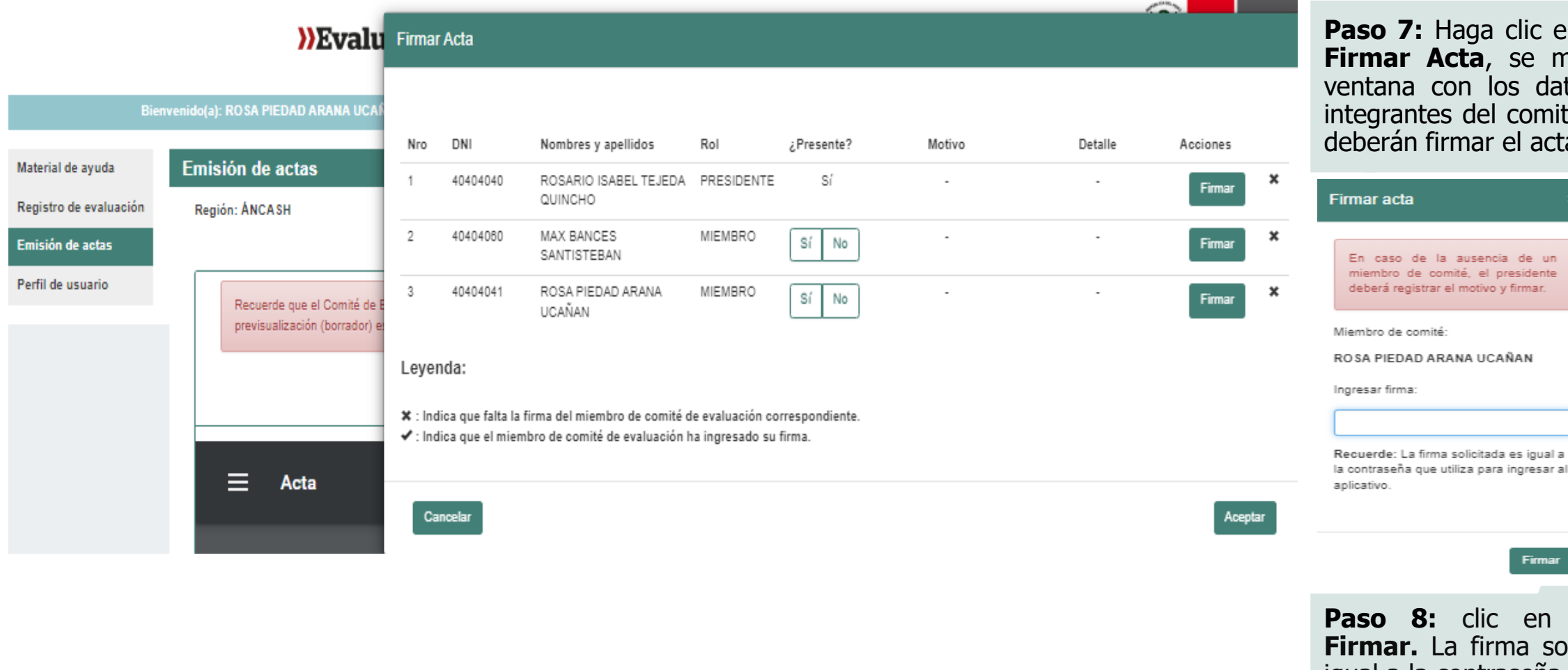

Paso 7: Haga clic en el botón Firmar Acta, se mostrará la ventana con los datos de los integrantes del comité, quienes deberán firmar el acta.

Firmar Paso 8: clic en el botón **Firmar.** La firma solicitada es igual a la contraseña que utiliza para ingresar al aplicativo.

#### Instructivo del Comité de Evaluación – Emisión de Actas

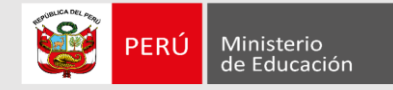

Excepcionalmente, en caso uno de los miembros del comité de Evaluación no se encuentre presente, el Presidente del comité deberá registrar la ausencia, de acuerdo al siguiente procedimiento:

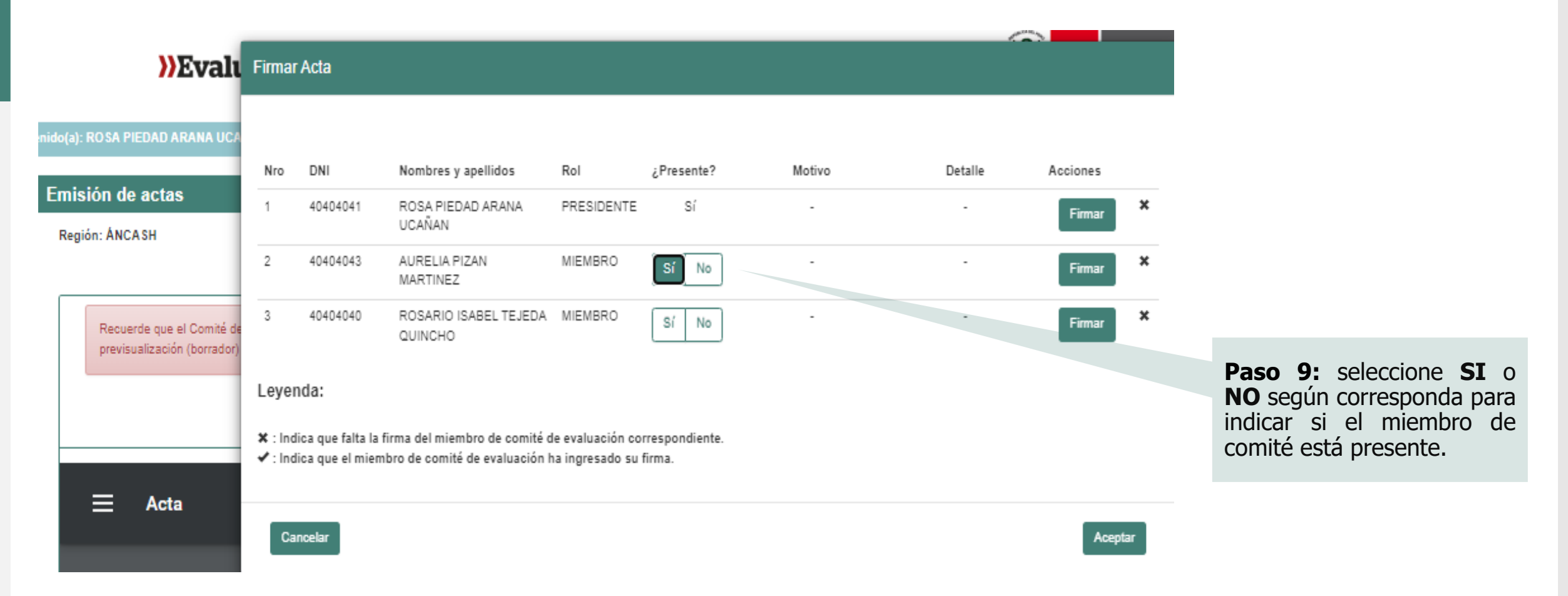

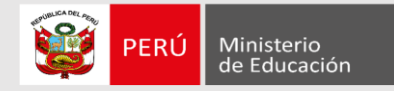

En caso uno de los integrantes del comité de Evaluación no está presente para la firma del acta, el presidente del comité deberá seleccionar el motivo de la ausencia.

| ))Evalu                                                 | Firmar              | Acta                                  |                                                                   |                             |            |                               |         |          |    |                                                                                                    |                                      |
|---------------------------------------------------------|---------------------|---------------------------------------|-------------------------------------------------------------------|-----------------------------|------------|-------------------------------|---------|----------|----|----------------------------------------------------------------------------------------------------|--------------------------------------|
| venido(a): ROSA PIEDAD ARANA UC/                        | Nro                 | DNI                                   | Nombres y apellidos                                               | Rol                         | ¿Presente? | Motivo                        | Detalle | Acciones |    |                                                                                                    |                                      |
| Emisión de actas                                        | 1                   | 40404041                              | ROSA PIEDAD ARANA<br>UCAÑAN                                       | PRESIDENTE                  | Sí         | -                             |         | Firmar   | ×  |                                                                                                    |                                      |
|                                                         | 2                   | 40404043                              | AURELIA PIZAN<br>MARTINEZ                                         | MIEMBRO                     | Sí No      | SELECCIONE V                  |         | Firmar   | ×  |                                                                                                    |                                      |
| Recuerde que el Comité d<br>previsualización (borrador) | 3<br>Leyei<br>×:Ind | 40404040<br>nda:<br>lica que falta la | ROSARIO ISABEL TEJEDA<br>QUINCHO<br>firma del miembro de comité d | MIEMBRO<br>le evaluación co | Sí No      | CASO FORTUITO<br>FUERZA MAYOR |         | Firmar   | ×  | <b>Paso 10:</b> seleccion<br>motivo y detalle por e<br>el miembro del com<br>Evaluación se enc<br>ausente. | ne el<br>el cual<br>ité de<br>uentra |
| ≡ Acta                                                  | ✓ : Ind<br>Ca       | lica que el mier                      | nbro de comité de evaluación h                                    | na ingresado su             | firma.     |                               |         | Acept    | ar |                                                                                                    |                                      |

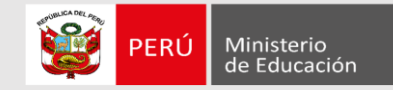

| ))Evalı                                                  | Firmar Acta                                                                            | Mensaje del sistema                                                                                                    |                   |                                                                                |
|----------------------------------------------------------|----------------------------------------------------------------------------------------|----------------------------------------------------------------------------------------------------|-------------------|--------------------------------------------------------------------------------|
| enido(a): ROSA PIEDAD ARANA UCA                          | Nex DW Nextern                                                                         | Tenga en cuenta que deberá remitir en la brevedad posible el debido sustento mediante<br>Oficio a la UGEL o DRE, según corresponda, con copia a la DIED. | Animan            |                                                                                |
| Emisión de actas<br>Región: ÁNCASH                       | Nro DNI Nombres<br>1 40404041 ROSA PIE<br>UCAÑAN                                       | Aceptar                                                                                                    | Firmar X          |                                                                                |
| Recuerde que el Comité de<br>previsualización (borrador) | 2 40404043 AURELIA<br>MARTINE<br>3 40404040 ROSARIO<br>QUINCHO                         | Sí No CASO FORTUITC ✓SELEI                                                                                                    | CCIONE V Firmar X | Paso 11: Lea<br>detenidamente el<br>mensaje y haga clic<br>en el botón Aceptar |
|                                                          | Leyenda:<br>★ : Indica que falta la firma del mie<br>✔ : Indica que el miembro de comi | mbro de comité de evaluación correspondiente.<br>té de evaluación ha ingresado su firma.                                                                 |                   |                                                                                |
| — Acta                                                   | Cancelar                                                                               |                                                                                                    | Aceptar           |                                                                                |

11

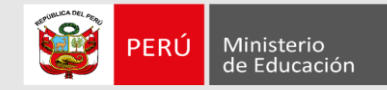

| Emisión de actas                                                           |                                                                                                    |                                                       |                                 |                                    |                                            |                                  |                                         |                             |                              |                                                                                                    |               |   |
|----------------------------------------------------------------------------|----------------------------------------------------------------------------------------------------|-------------------------------------------------------|---------------------------------|------------------------------------|--------------------------------------------|----------------------------------|-----------------------------------------|-----------------------------|------------------------------|----------------------------------------------------------------------------------------------------|---------------|---|
| Región: ANCA 8H                                                            | DRE                                                                                                    | IGRE © UGEL: UGEL CAR                                 | HUÁZ                            |                                    |                                            | Mod                              | alidad Nivel/Ciol                       | o: Ed. Báci                 | oa Regular Iniolal           |                                                                                                    | Gambiar Lista | 1 |
| Recuerde que el Comité de Evaluación es responsable de los eventuales erro | Recuencie que el Connté de Evaluación es responsable de los resultados de los resultados de la evaluación; por tel motivo, antes de entir (fitmar y el acto, debe verificar que la información en la partella de previsualización (tomacor) esté contect.<br>Primer Actio  Acta  I / 1 - 50% + |                                                       |                                 |                                    |                                            |                                  |                                         |                             |                              | <b>Paso 12:</b> El botón <b>Firmar</b><br><b>Acta</b> se habilita para la<br>firma del Presidente del<br>comité. Cuando el<br>presidente haya firmado el<br>acta, los integrantes del<br>comité la visualizarán con<br>una marca de agua que<br>indica <b>Firma en proceso</b> . |               |   |
|                                                                            | Documento<br>de identidad                                                                                                    | Apellidos y Nombres                                   | Escala<br>Magisterial<br>Actual | de la<br>Prueba<br>Nacional<br>(a) | Formación<br>Académica y<br>Profesional Mé | ritos Experiencia<br>Profesional | la<br>Trayectoria<br>Profesional<br>(b) | Puntaje<br>Total<br>(a + b) | por<br>discapacidad<br>(15%) | Puntaje<br>Final                                                                                                    |               |   |
|                                                                            | 31658375                                                                                                    | APEPAT-ENÜ@31658<br>APEMAT-ÉNÜ@31658<br>NOM-ÁÑÜ@31658 | Quinta Escala                   | 61.5                               |                                            | 6                                | 20                                      | 81.50                       | 12.22                        | 93.72                                                                                                    |               |   |
|                                                                            | 31670394                                                                                                    | APEPAT-ENU@31670<br>APEMAT-ÉNU@31670<br>NOM-ÁNU@31670 | Segunda<br>Escala               | 60                                 | 2                                          | 7 12                             | 38                                      | 98.00                       | 14.70                        | 112.70                                                                                                    |               |   |
|                                                                            |                                                                                                    |                                                       | e i f                           | n <sup>s</sup>                     |                                            |                                  |                                         |                             |                              |                                                                                                    |               |   |

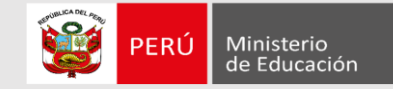

|          | ))Evalı                                                  | Firmar | r Acta                                        |                                                                 |                  | Firmar acta 🛛 👋                                                                                          |         |          |    |                             |
|----------|----------------------------------------------------------|--------|-----------------------------------------------|-----------------------------------------------------------------|------------------|----------------------------------------------------------------------------------------------------|---------|----------|----|-----------------------------|
| venido(a | a): ROSA PIEDAD ARANA UCA                                | Nro    | DNI                                           | Nombres y apellidos                                             | Rol              | En caso de la ausencia de un<br>miembro de comité, el presidente<br>deberá registrar el motivo y firmar. | Detalle | Acciones |    |                             |
| Em       | ision de actas<br>gión: ÁNCASH                           | 1      | 40404041                                      | ROSA PIEDAD ARANA<br>UCAÑAN                                     | PRE              | Miembro de comité:                                                                                       |         | Firmar   | ~  |                             |
| _        |                                                          | 2      | 40404043                                      | AURELIA PIZAN<br>MARTINEZ                                       | MIE              | AURELIA PIZAN MARTINEZ                                                                                   | -       | Firmar   | ×  |                             |
|          | Recuerde que el Comité de<br>previsualización (borrador) | 3      | 40404040                                      | ROSARIO ISABEL TEJEDA<br>QUINCHO                                | MIE              | Ingresar firma:                                                                                          | -       | Firmar   | ×  |                             |
|          |                                                          |        | nda:<br>dica que falta la<br>dica que el mien | firma del miembro de comité o<br>1bro de comité de evaluación l | de eva<br>ha ing | Recuerde: La firma solicitada es igual a<br>la contraseña que utiliza para ingresar al<br>aplicativo.    |         |          |    | Pas<br>Firm<br>vent<br>debe |
| l        | ⊒ Acta                                                   | Ca     | incelar                                       |                                                                 | 1                | Firmar                                                                                                   |         | Acepta   | ar | cont                        |

**Paso 13:** clic en el botón **Firmar,** se mostrará una ventana donde cada uno debe ingresar su firma. La firma solicitada es igual a la contraseña que utiliza para ngresar al aplicativo.

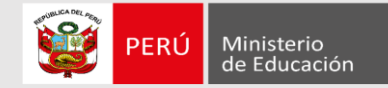

#### **Emisión de actas**

| Material de ayuda      | Emisión de actas |                           |                                      |                                 |                                          |                                           |                         |                                  |                                   |                  |                                |                  |           |             |         |                                                             |
|------------------------|------------------|---------------------------|--------------------------------------|---------------------------------|------------------------------------------|-------------------------------------------|-------------------------|----------------------------------|-----------------------------------|------------------|--------------------------------|------------------|-----------|-------------|---------|-------------------------------------------------------------|
| Registro de evaluación | Región: ÁNCASH   |                           | D                                    | RE/GRE o UGEL                   | .: UGEL BOLO                             | GNESI                                     |                         | Moda                             | lidad Nivel/Ciclo                 | o: Ed. Básica    | Regular Inicial                |                  | c         | ambiar List | ta      |                                                             |
| Emisión de actas       |                  |                           |                                      |                                 |                                          |                                           |                         |                                  |                                   |                  |                                |                  |           |             |         |                                                             |
| Perfil de usuario      |                  |                           |                                      |                                 |                                          |                                           |                         |                                  |                                   |                  |                                |                  | Descargar | Anula       | ar Acta |                                                             |
|                        |                  |                           |                                      |                                 |                                          |                                           |                         |                                  |                                   |                  |                                |                  |           |             |         | Paso 14: El botón                                           |
|                        | ≡ Acta           |                           |                                      |                                 | 1 / 2                                    | -                                         | 67%                     | +   🕻                            | ] \$)                             |                  |                                |                  | Ŧ         | ē           | :       | <b>Descargar</b> es<br>visible cuando<br>todos los miembros |
|                        |                  | CONCURSO PÚ<br>CARRERA    | BLICO PARA EL<br>PÚBLICA MAG         | ASCENSO DE ES<br>ISTERIAL DE LA | SCALA DE LOS<br>LEY DE REFOR<br>MODIFICA | PROFESORES DI<br>MA MAGISTERIA<br>ATORIAS | E EDUCACI<br>L 2022 - R | ÓN BÁSICA, EN E<br>VM № 057-2021 | L MARCO DE LA<br>MINEDU Y         | 8                | PERÚ Ministerio<br>de Educació | ón               |           |             |         | del comité de<br>Evaluación hayan<br>registrado sus         |
|                        |                  | Región: ÁNCAS             | 5H                                   |                                 | DRE/                                     | GRE o UGEL: UGE                           | EL BOLOGN               | ESI                              | Modalidad                         | 1 Nivel/Ciclo:   | Ed. Básica Regular             | Inicial          |           |             |         | firmas. El acta de resultados no                            |
|                        |                  |                           |                                      |                                 |                                          | ACTA D                                    | E RESULTA               | DOS                              |                                   |                  |                                |                  |           |             |         | contiene marca de agua de borrador o                        |
|                        |                  |                           |                                      | Escala                          | Puntaje de                               | Traye                                     | ctoria Prof             | esional                          | Puntaje de la                     | Puntaie          | Bonificación                   |                  |           |             |         | firma en proceso y                                          |
|                        |                  | Documento<br>de identidad | Apellidos y<br>Nombres               | Magisterial<br>Actual           | la Prueba<br>Nacional<br>(a)             | Formación<br>Académica y<br>Profesional   | Méritos                 | Experiencia<br>Profesional       | Trayectoria<br>Profesional<br>(b) | Total<br>(a + b) | por<br>discapacidad<br>(15%)   | Puntaje<br>Final |           |             |         | descargarla en<br>archivo PDF.                              |
|                        |                  | 31923677                  | RIVERA<br>SALDIVAR<br>YUNE<br>AMPARO | Cuarta Escala                   | 49.5                                     | 11                                        | 7                       | 11                               | 29                                | 78.50            | 0.00                           | 78.50            |           |             |         |                                                             |

Instructivo del Comité de Evaluación – Emisión de Actas

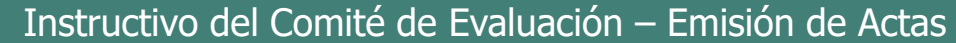

#### CONCURSO PÚBLICO PARA EL ASCENSO DE ESCALA DE LOS PROFESORES DE EDUCACIÓN BÁSICA, EN EL MARCO DE LA CARRERA PÚBLICA MAGISTERIAL DE LA LEY DE REFORMA MAGISTERIAL 2022 - RVM Nº 057-2021-MINEDU Y MODIFICATORIAS

(a)

67.5

Ouinta Escala

| Región: AMA               | ZONAS                                                                |  | DRE/GRE o | UGEL: UGEL BO                                                                                                    | NGARÁ       |         | Modalidad Nivel/Ciclo: Ed. Básica Regular Primaria |  |                              |                  |  |  |
|---------------------------|----------------------------------------------------------------------|--|-----------|----------------------------------------------------------------------------------------------------|-------------|---------|----------------------------------------------------|--|------------------------------|------------------|--|--|
|                           |                                                                      |  |           | ACTA DE RES                                                                                                    | ULTADOS     |         |                                                    |  |                              |                  |  |  |
|                           |                                                                      |  | Puntaje   | Traye                                                                                                    | ctoria Prof | esional | Puntaje de                                         |  | Popificación                 |                  |  |  |
| Documento<br>de identidad | Documento<br>e identidad Apellidos y Nombres Escala<br>Actual Actual |  |           | de la<br>Prueba<br>Nacional<br>Nacional<br>V<br>V<br>Neritos<br>Profesional<br>Profesional<br>Profesional<br>Profesional<br>Profesional<br>Nacional<br>V<br>V |             |         |                                                    |  | por<br>discapacidad<br>(15%) | Puntaje<br>Final |  |  |

10

0

Profesional

13

ROSA PIEDAD ARANA UCAÑAN

APEPAT-ÉÑÜ@33741 APEMAT-ÉÑÜ@33741

NOM-ÁÑÜ@33741

33741316

DNI/CE: 40404041

DNI/CE: 40404043

AURELIA

PIZAN MARTINEZ

(b)

23

1

90.50

PFRÚ

Ministerio

13.57

ROSARIO ISABEL

**TEJEDA QUINCHO** 

DNI/CE: 40404040

104.07

de Educación

aso 15: Acta mada

15

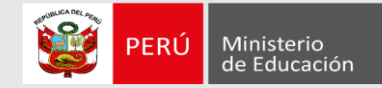

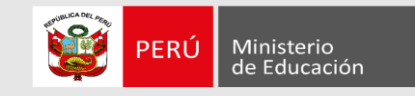

### Anulación de actas

| Emisión de actas |                                                                                                    |          |                                  |            |            |        |         |          |   |               |    |           |    |
|------------------|----------------------------------------------------------------------------------------------------|----------|----------------------------------|------------|------------|--------|---------|----------|---|---------------|----|-----------|----|
| Región: ÁNCASH   | Anular Acta                                                                                                    |          |                                  |            |            |        |         |          |   | Cambiar Lista |    |           |    |
|                  |                                                                                                    |          |                                  |            |            |        |         |          |   |               |    |           |    |
|                  | Nro                                                                                                    | DNI      | Nombres y apellidos              | Rol        | ¿Presente? | Motivo | Detalle | Acciones |   | Descargar     | Ar | nular Act | ta |
|                  | 1                                                                                                    | 40404041 | ROSA PIEDAD ARANA<br>UCAÑAN      | PRESIDENTE | Sí         |        | -       | Firmar   | × | -             |    |           |    |
| 🗮 Acta           | 2                                                                                                    | 40404043 | AURELIA PIZAN<br>MARTINEZ        | MIEMBRO    | Sí No      | -      | -       | Firmar   | × | <u>+</u>      | •  | <b>p</b>  | :  |
|                  | 3                                                                                                    | 40404040 | ROSARIO ISABEL TEJEDA<br>QUINCHO | MIEMBRO    | Sí No      | -      | -       | Firmar   | × |               |    |           |    |
|                  | Leye                                                                                                    | nda:     |                                  |            |            |        |         |          | H | 1             |    |           |    |
|                  | <ul> <li>✗ : Indica que falta la firma del miembro de comité de evaluación correspondiente.</li> <li>✓ : Indica que el miembro de comité de evaluación ha ingresado su firma.</li> </ul> |          |                                  |            |            |        |         |          |   |               |    |           | l  |
|                  | Ca                                                                                                    | incelar  |                                  |            |            |        |         | Acepta   | 1 |               |    |           |    |

**Paso 16:** Haga clic en el botón **Anular Acta**. Se mostrará una ventana con los datos de los integrantes del comité, quienes deberán registrar si se encuentran presentes para firmar de la anulación del acta.

El botón **Anular Acta** es visible inicialmente para el presidente del comité quien es el responsable de iniciar el proceso de anulación.

Excepcionalmente, si uno de los integrantes del comité no está presente para anular el acta, el Presidente del comité deberá seleccionar NO en la pregunta ¿Presente?, luego registrar el motivo y detalle de la ausencia y hacer clic en el botón Firmar.

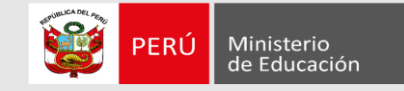

# Anulación de actas

|                                                                                      |                                       | Anular Acta                                |                                                       | Mensaje del sistema                     |                                          |                        |     |                 |                              |     | Paso 17: Haga                                                                                                    |  |  |
|--------------------------------------------------------------------------------------|---------------------------------------|--------------------------------------------|-------------------------------------------------------|-----------------------------------------|------------------------------------------|------------------------|-----|-----------------|------------------------------|-----|----------------------------------------------------------------------------------------------------|--|--|
| Material de ayuda<br>Registro de evaluación<br>Emisión de actas<br>Perfil de usuario | Emisión de actas<br>Región: CAJAMARCA | Nro DNI<br>1 480<br>2 409                  | Nombres<br>59237 MARY CA<br>CHUMBIA<br>10174 ERICKA N | El acta ha sido                         | ) anulada correctam<br>MIEMBRO           | iente.<br>Sí           | Ace | talle<br>ptar - | Acciones<br>Firmar<br>Firmar | *   | clic en <b>Aceptar,</b><br>se mostrará un<br>mensaje<br>indicando que el<br>acta ha sido<br>anulada<br>correctamente. |  |  |
|                                                                                      | ⊟ Acta                                | 3 404<br>Leyenda:                          | 04040 ROSARIO<br>QUINCHO                              | ISABEL TEJEDA                           | MIEMBRO                                  | Sí                     | •   |                 | Firmar                       | *   |                                                                                                    |  |  |
|                                                                                      |                                       | X : Indica qu<br>✓ : Indica qu<br>Cancelar | ie falta la firma del mie<br>le el miembro de comi    | imbro de comité c<br>té de evaluación l | de evaluación corr<br>ha ingresado su fi | respondiente.<br>irma. |     |                 | Асер                         | tar |                                                                                                    |  |  |

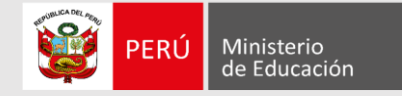

# <u>Más información</u>

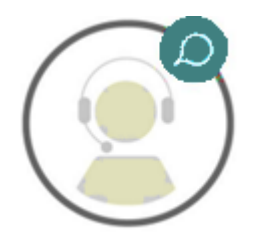

# Línea de atención de consultas: (01) 615 5887

Horario de atención: lunes a viernes de 8:30am a 5:00pm

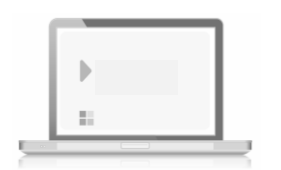

## www.minedu.gob.pe/evaluaciondocente

\_\_\_\_\_